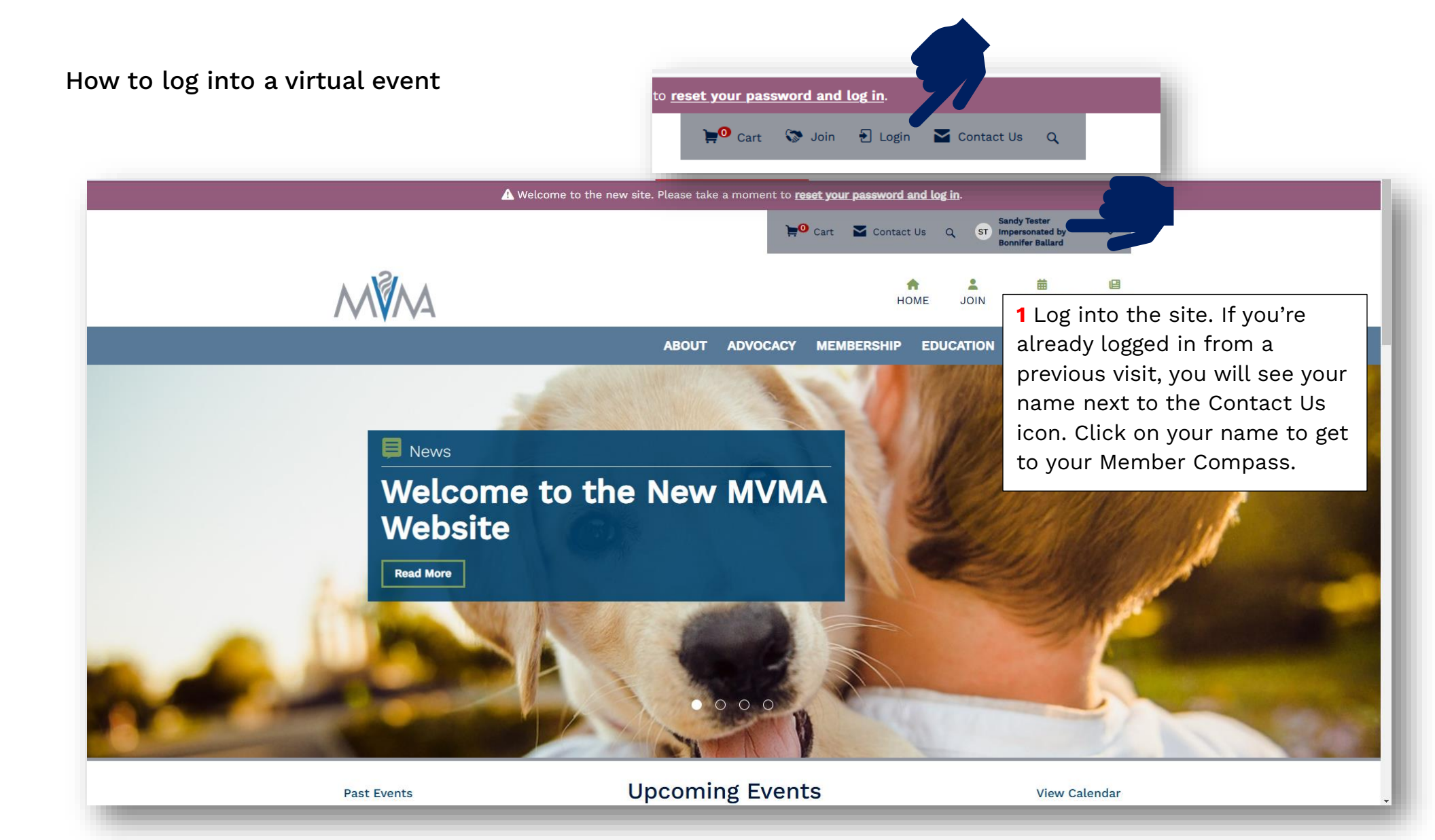

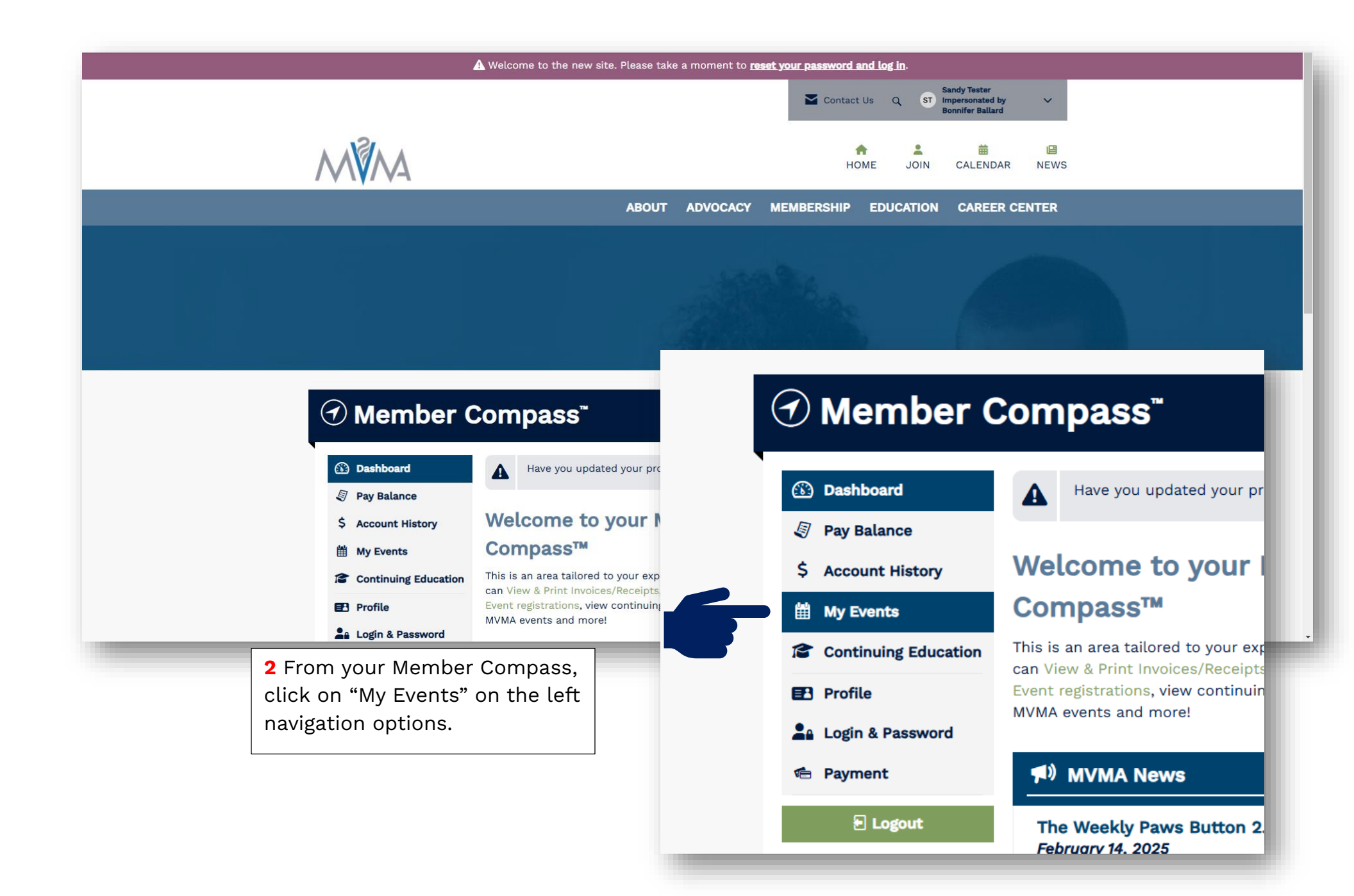

|                                                                                                    | Welcome to the new site. Please take a moment to <u>reset your password and</u>    | L <u>log in</u> .<br>Q ST Sandy Tester V                  |
|----------------------------------------------------------------------------------------------------|------------------------------------------------------------------------------------|-----------------------------------------------------------|
|                                                                                                    | <b>↑</b><br>HOME                                                                   | Le E Le Le Le Le Le Le Le Le Le Le Le Le Le               |
|                                                                                                    | ABOUT ADVOCACY MEMBERSHIP ED                                                       | DUCATION CAREER CENTER                                    |
|                                                                                                    |                                                                                    |                                                           |
| () Member (                                                                                                    | Compass <sup>™</sup>                                                               |                                                           |
| Dashboard                                                                                                    | ■ 3                                                                                | Click on the Join now button<br>o join the virtual event. |
| <ul> <li>Dashboard</li> <li>Pay Balance</li> <li>Account History</li> <li>My Events</li> <li>Continuing Education</li> <li>Profile</li> </ul>                                                | Image: Sample Virtual Event         18         2025         12:30 PM - 1:30 PM EST | Click on the Join now button<br>o join the virtual event. |
| <ul> <li>Dashboard</li> <li>Pay Balance</li> <li>Account History</li> <li>My Events</li> <li>Continuing Education</li> <li>Profile</li> <li>Login &amp; Password</li> <li>Payment</li> </ul> | Image: Sample Virtual Event         18         2025         12:30 PM - 1:30 PM EST | Click on the Join now button<br>o join the virtual event. |

## Zoom Workplace

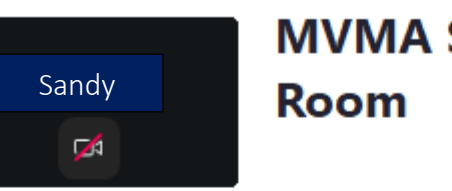

**4** You will be placed into the Zoom waiting room as usual and will be admitted to the virtual event at the start of the event. ...

Waiting for the host to start the meeting. O Host Sign in Test speaker and microphone

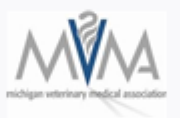

## Welcome to the MVMA Zoom waiting room. We will see you soon!

REMINDER: Various state and federal laws prohibit the exchange of information among competitors regarding matters pertaining to price, refusals to deal, market division, tying relationships, and other topics that might infringe upon antitrust regulations. No such exchange or discussion (formal or informal) will be tolerated during this meeting. Thank you for your cooperation!